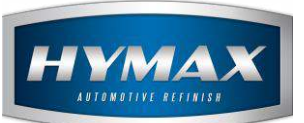

### Sorting the Jobs in the simple job feature

## Table of Contents:

| 1. | Introduction               | .2  |
|----|----------------------------|-----|
| 2. | Step by Step Configuration | .2  |
| 2  | Contact information        | . – |
| J. |                            |     |

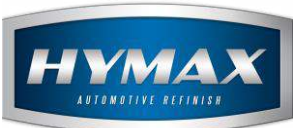

#### 1. Introduction

When using the *Simple Job* feature, you can now sort the previously added jobs by name, instead of the creation date.

#### 2. Step by Step Configuration

- i. Access the Parameters section.
- ii. Click on Job Management to the left of the window.
- iii. At the bottom, check "Sort Pending Jobs by name".

| Min. Sprayed Panels Max. Sprayed Panels Sort pending jobs by name | Set as Job            |        |
|-------------------------------------------------------------------|-----------------------|--------|
| Max. Sprayed Panels                                               | Min. Sprayed Panels   |        |
| Sort pending jobs by name                                         | Max. Sprayed Panels   |        |
|                                                                   | ☑ Sort pending jobs b | y name |

iv. Click on Save.

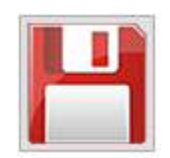

v. In Mixing system, Select a formula, send it to Job Management

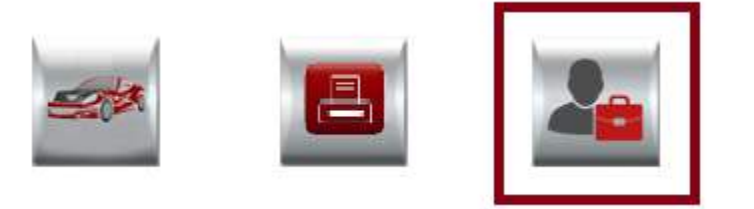

- vi. Add Job popup opens.
- vii. In Title, open the dropdown

| JOD   |  |   |  |
|-------|--|---|--|
| Title |  | ~ |  |
|       |  |   |  |

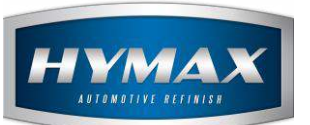

viii. The previous jobs will be sorted by name instead of creation date.

## Sorting by Name

# Sorting by Creation Date

| Job           |                                          | Job        |                                         |   |
|---------------|------------------------------------------|------------|-----------------------------------------|---|
| Title         | 1                                        | ✓ Title    |                                         | ~ |
| Vehicule Make | Alfa Romeo-A<br>Mercedes-A<br>Mercedes-B | Vehicule M | ake Alfa Romeo-A<br>Nissan-A<br>Skoda-A |   |
| Color Code    | Nissan-A<br>Porsche-A<br>Porsche-B       | Color Code | Porsche-B<br>Porsche-A<br>Mercedes-B    |   |
| Car Model     | Skoda-A                                  | Car Model  | Mercedes-A                              |   |

#### 3. Contact information

For more information or comments, please do not hesitate to contact our Software support team by email at <a href="mailto:support.it@hymax.biz">support.it@hymax.biz</a>

Or by phone at +961 9 925 990

We are available from 8:00AM (GMT) to 8:00PM (GMT).